## 如何在您的移动设备上设置 MetaMask 钱包

#### 1. 前往 AppStore -> 搜索"Metamask"

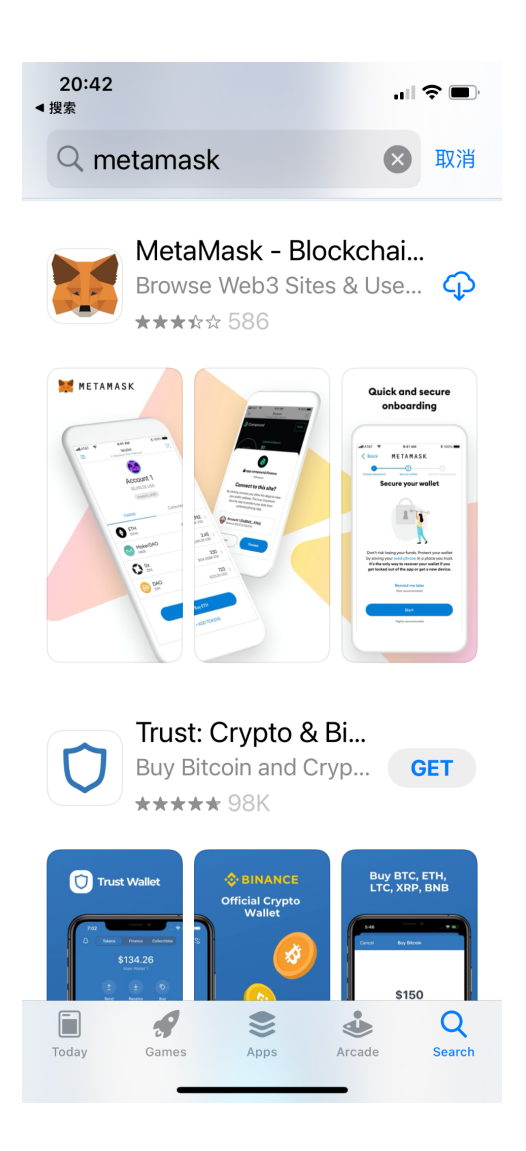

2. 点击"MetaMask-BlockChain Wallet"上的"获取"下载App

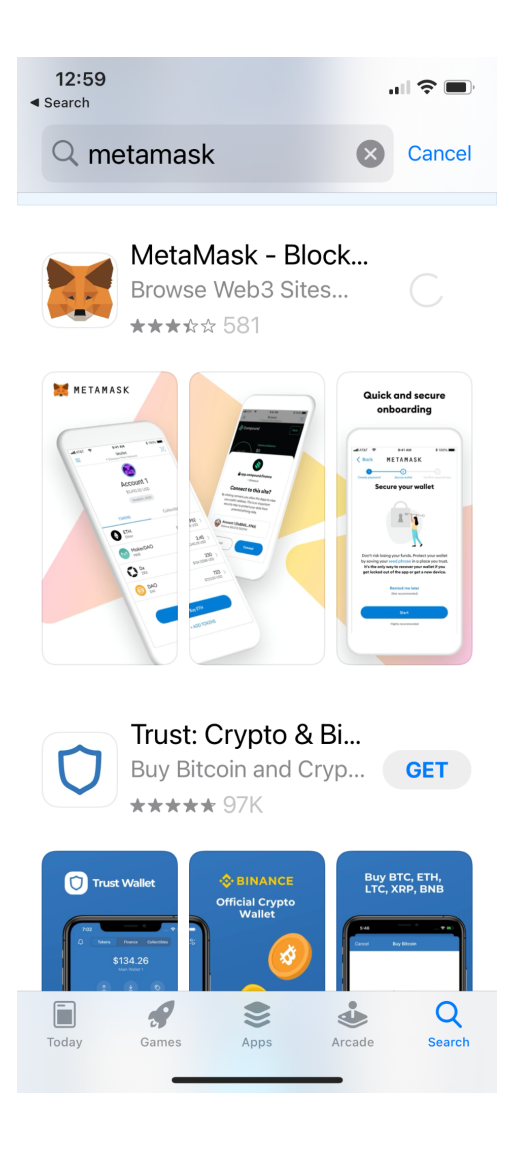

3. App下载完成后,打开应用->点击"开始"

**20:43** 

**''' ()** 

METAMASK

# 欢迎使用 MetaMask

MetaMask 深受数百万人信任,是一 款可以让所有人进入 web3 世界的安 全钱包。

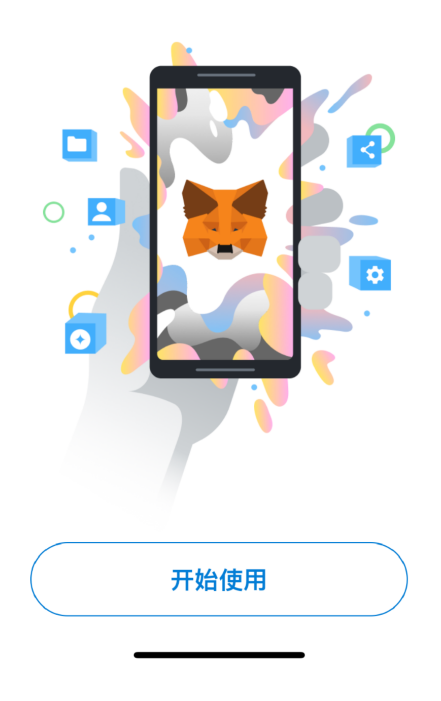

4. 选择"创建新钱包"

20:43 ◀ App Store

.... 🗢 🗩

K Back

METAMASK

## 钱包设置

导入现有钱包或创建新钱包

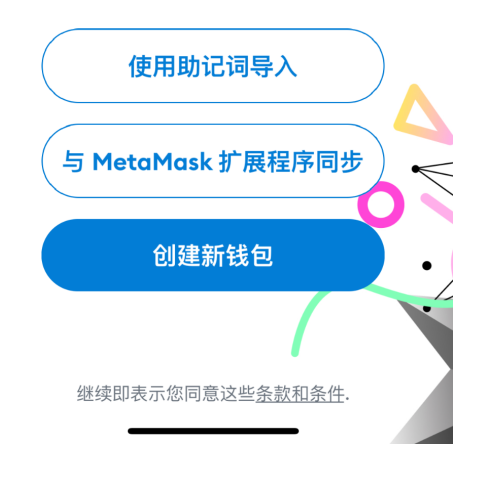

5. 创建新密码并确认密码

| <b>20:44</b><br>◄ App Store |             | "II 🕹 🔳    |
|-----------------------------|-------------|------------|
| 🗸 返回                        | METAMASK    |            |
| ①<br>创建密码                   | ②<br>保护钱包安全 | 3<br>确认助记词 |

# 创建密码

#### 此密码将仅在此设备上解锁您的 MetaMask 钱包。

| 新密码                                                            | 显示  |
|----------------------------------------------------------------|-----|
|                                                                |     |
|                                                                |     |
| 确认密码                                                           |     |
|                                                                |     |
| 必须至少包含8个字符                                                     |     |
| 记住我                                                            |     |
| <ul> <li>我了解 MetaMask 无法</li> <li>回此密码。<u>了解更多。</u></li> </ul> | 为我找 |
| 创建密码                                                           |     |
|                                                                |     |

6. 密码满足条件并确认后 -> 如果您愿意,请启用面容 ID 并检查并同意"我了解密码 无法恢复"

| <b>20:44</b><br>◄ App Store |          | "II 🕹 🔲 |
|-----------------------------|----------|---------|
| 🗸 返回                        | METAMASK |         |
| ्री                         | 2        | 3       |
| 可建密码                        |          |         |

# 创建密码

#### 此密码将仅在此设备上解锁您的 MetaMask 钱包。

| 新密 | <b>齐码</b>                             | 显示  |  |
|----|---------------------------------------|-----|--|
|    |                                       |     |  |
| 密码 | 强度:好                                  |     |  |
| 确认 | 密码                                    |     |  |
|    |                                       | ~   |  |
| 冰须 | 必须至少句含8个字符                            |     |  |
| 记伯 | 我                                     |     |  |
|    | 我了解 MetaMask 无法<br>回此密码。 <u>了解更多。</u> | 为我找 |  |
|    | 创建密码                                  |     |  |
|    |                                       |     |  |
|    |                                       |     |  |

7. 点击"确定"开启Face ID认证

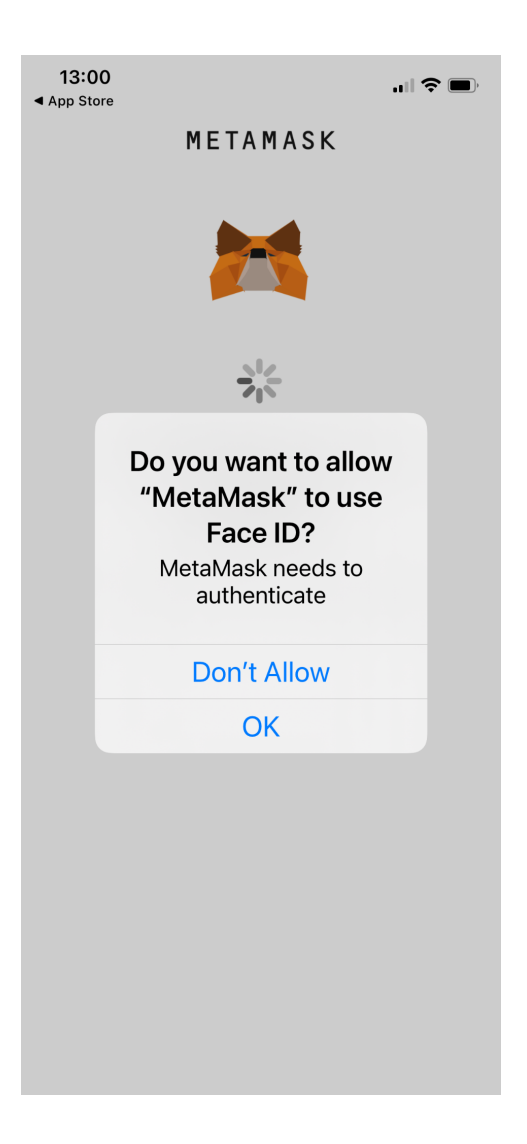

8. 继续处理保护钱包步骤

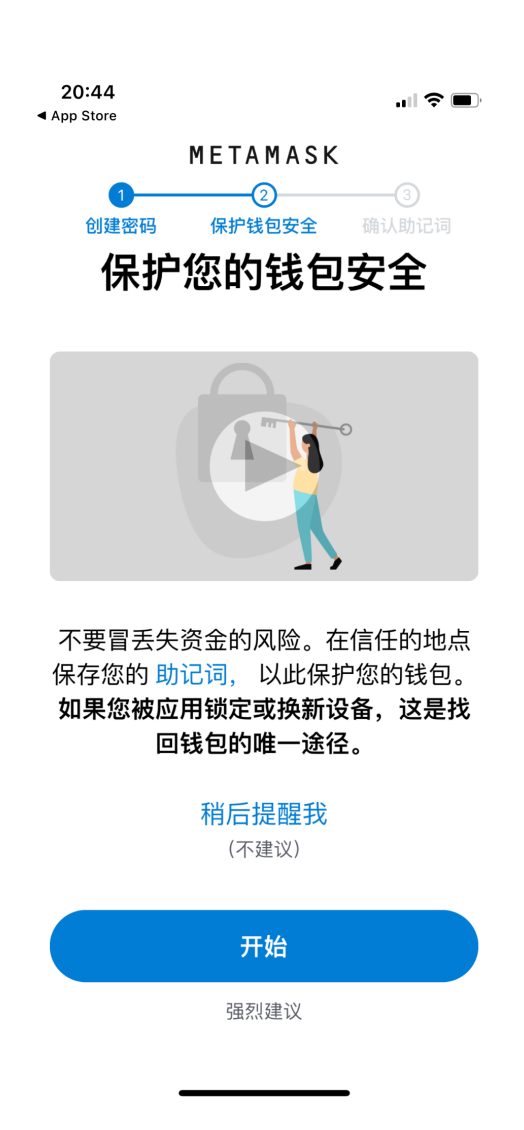

9. 查看保护钱包的注意事项 -> 点击"开始"

20:45 ◀ App Store

"II 🕹 🔳

✓返回 METAMASK

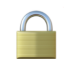

## 保护您的钱包安全

保护您的钱包助记词。

● 它为什么重要?

| <b>手动</b><br>在一张纸上写下您的助记词并将其存放在<br>安全的地方。  |
|--------------------------------------------|
| 安全级别:很强                                    |
| 风险是:<br>・您丢失它<br>・您忘记放在哪里<br>・别人发现它        |
| 其他选项:不一定用纸!                                |
| 提示:<br>・存放在银行金库中<br>・存放在保险箱中<br>・存放在多个秘密地点 |
| 开始                                         |

## 10. 查看保护钱包的注意事项 -> 点击"开始"

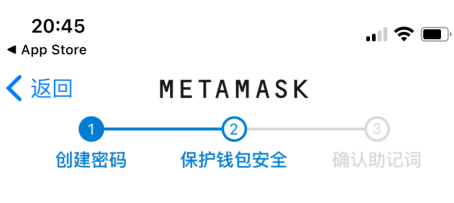

## 写下您的助记词

这是您的助记词。将它写在纸上并 存放在安全的地方。您将需要在下 一步中重新输入此助记词(按顺 序)。

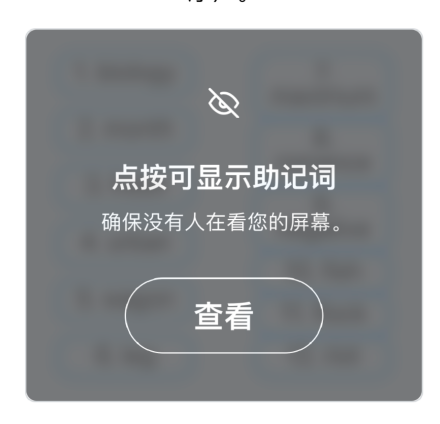

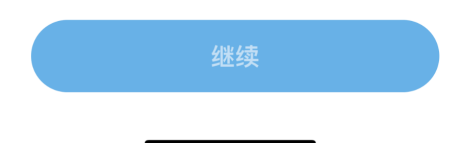

11. 通过以正确的顺序重新输入和确认 12 个种子词短语

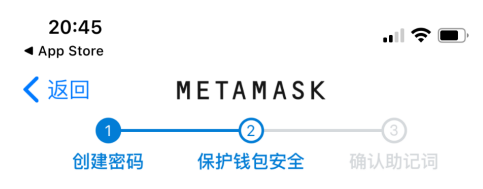

## 写下您的助记词

这是您的助记词。将它写在纸上并 存放在安全的地方。您将需要在下 一步中重新输入此助记词(按顺

序)。

| 1. Isite. | 7.    |
|-----------|-------|
| 2         | 8.    |
| 3. 1100   | 9.    |
|           | 10. 1 |
| 5. 1      |       |
|           |       |

| 继续 |  |
|----|--|
|    |  |

.

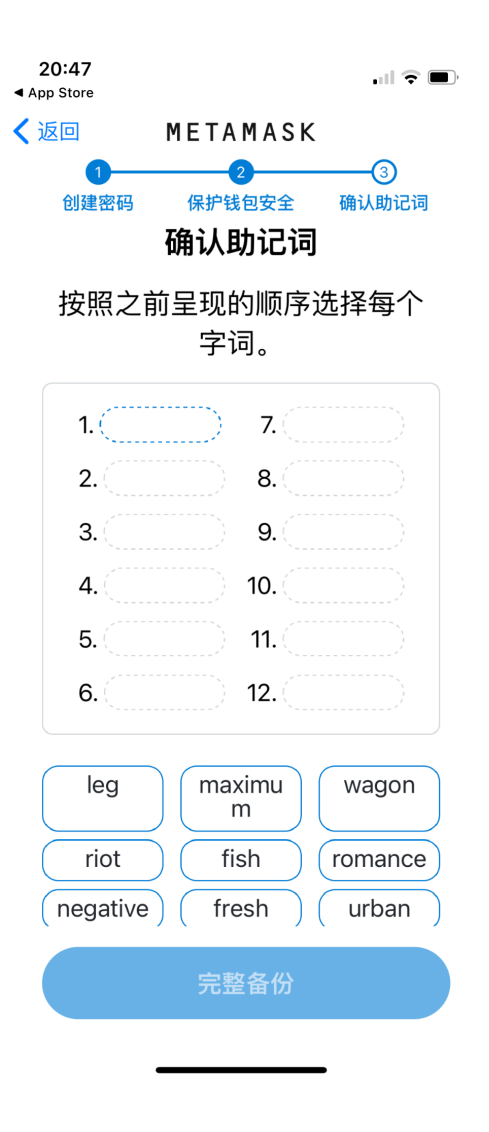

12.恭喜你!账户创建成功! -> 点击完成

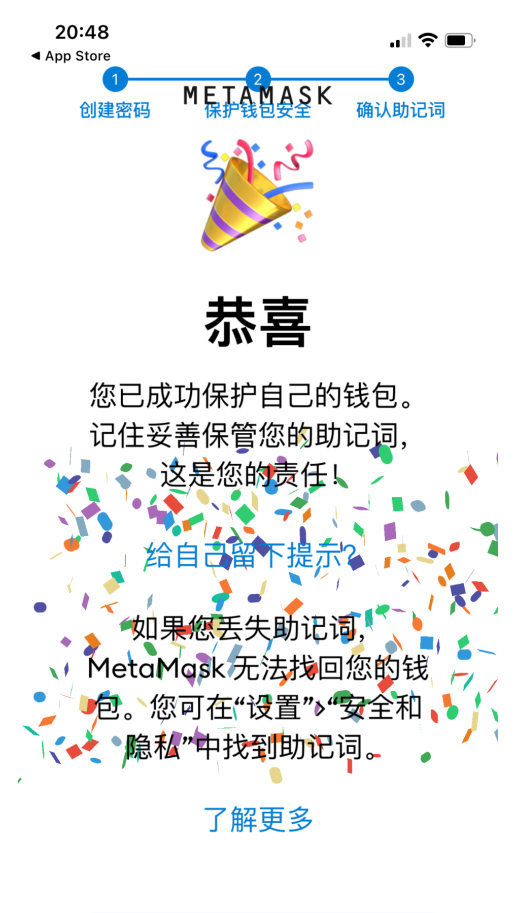

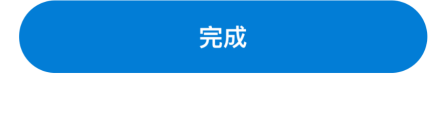

13. 跳过教程提示 -> 进入你的MetaMask钱包App

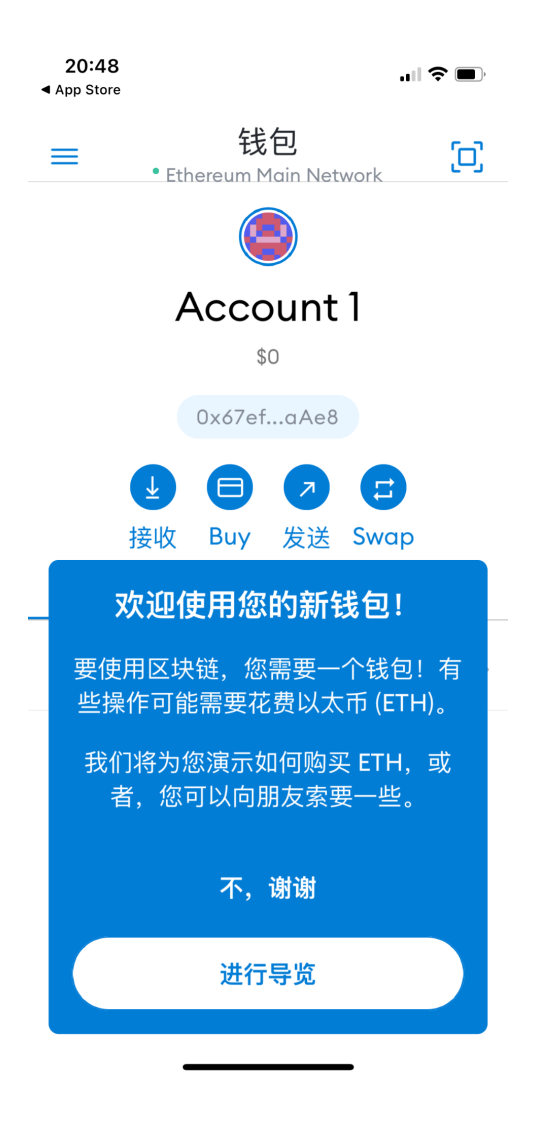

14. 您新创建的帐户如下所示 -> 复制并粘贴您的钱包公共地址"0x..."。 与他人分享

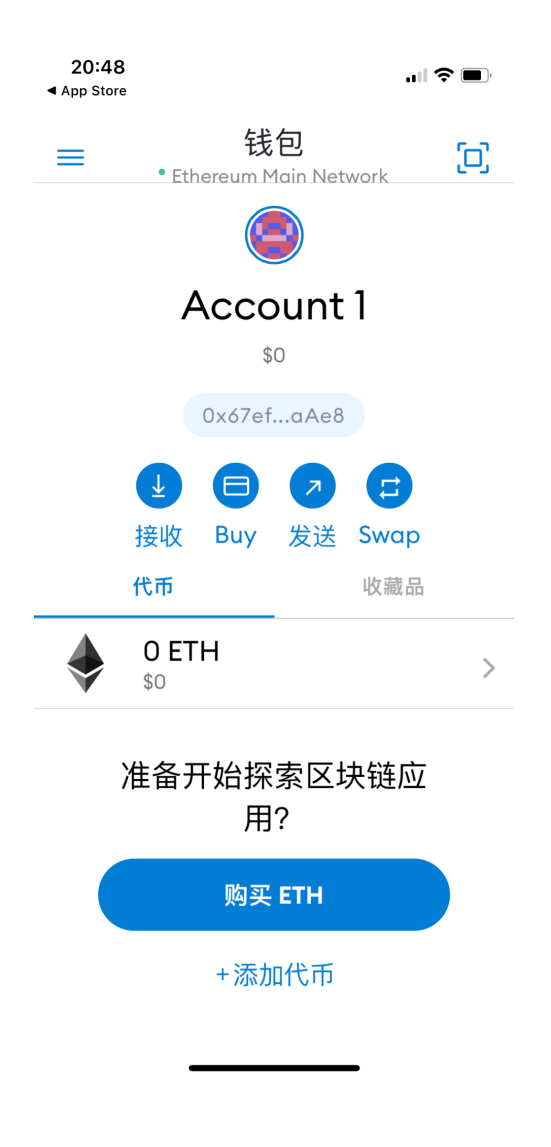

如何在我的 MetaMask 钱包上显示 CNFT 代币

1. 从主页 -> 点击 Add Tokens / "添加代币"

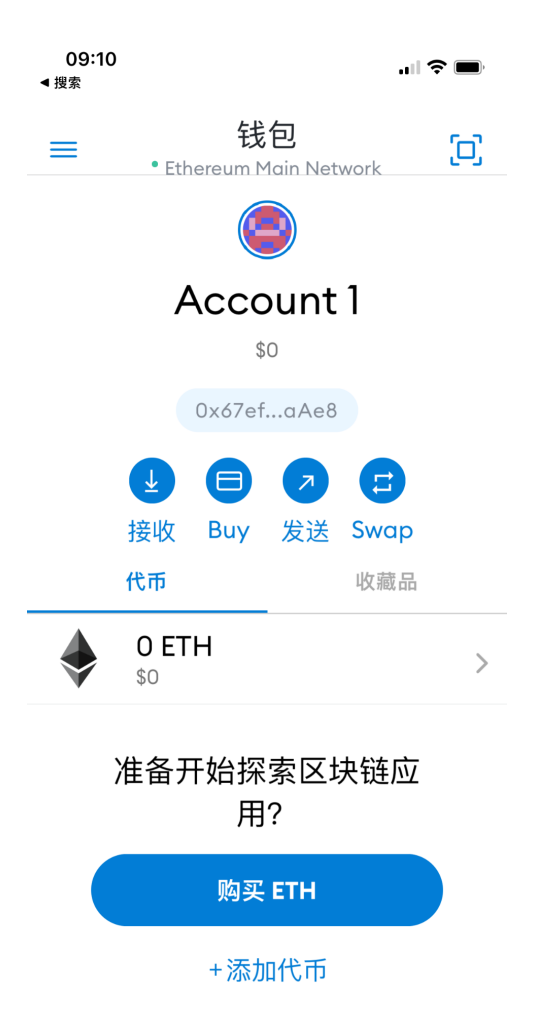

2. 从"搜索"页面切换到"自定义代币"页面

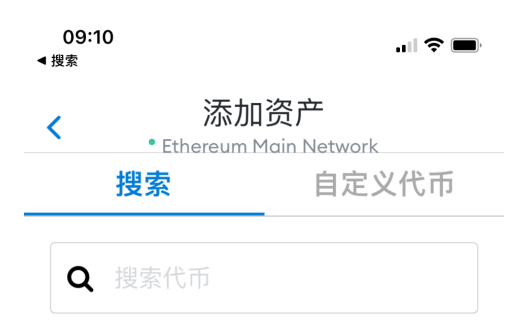

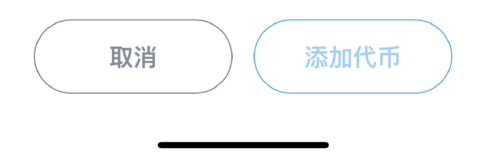

3. 从 cnft.co 网站复制 CNFT 代币合约地址,并粘贴到搜索字段中 CNFTO 合约地址: 0x908dcd0a3e46bdc41fd3e7e1f77e2cdbdbc07182

| 09:!<br><b>∢</b> 搜索 | 53                | •••• 🛎 🗩              |
|---------------------|-------------------|-----------------------|
| ,                   | MetaMask <b>∦</b> | 占贴自 Ernie XR          |
|                     | • Ethereum<br>搜索  | Main Network<br>自定义代币 |

#### 代币地址

0x908dcd0a3e46bdc41fd3e7e1f7...

#### 代币符号

| CNFTG |  |
|-------|--|
|-------|--|

#### 代币精度

| 18 |  |  |  |  |  |
|----|--|--|--|--|--|
|----|--|--|--|--|--|

| $\left( \right)$ | 取消 | $\bigcirc$ | 添加代币 |  |
|------------------|----|------------|------|--|
|                  |    |            | -    |  |

# **4.** 如果输入了正确的代币合约地址,代币符号和精度字段应自动显示 -> 单击"添加代币"

| 09:{<br><b>⋖</b> 搜索                       | 53       | "II 🕹 🔳,       |
|-------------------------------------------|----------|----------------|
|                                           | MetaMask | 粘贴自 Ernie XR   |
| C י>כ אנגייניי<br>• Ethereum Main Network |          | n Main Network |
|                                           | 搜索       | 自定义代币          |
| (h —                                      | 11.1.1   |                |

| 代币地址 |
|------|
|------|

0x908dcd0a3e46bdc41fd3e7e1f7...

#### 代币符号

CNFTG

| 代币精度 |  |  |
|------|--|--|
| 18   |  |  |

| 取消 | $\bigcirc$ | 添加代币 |  |
|----|------------|------|--|
| _  |            |      |  |

## 5. 恭喜! 您的 CNFT 代币现已列在您的钱包中!

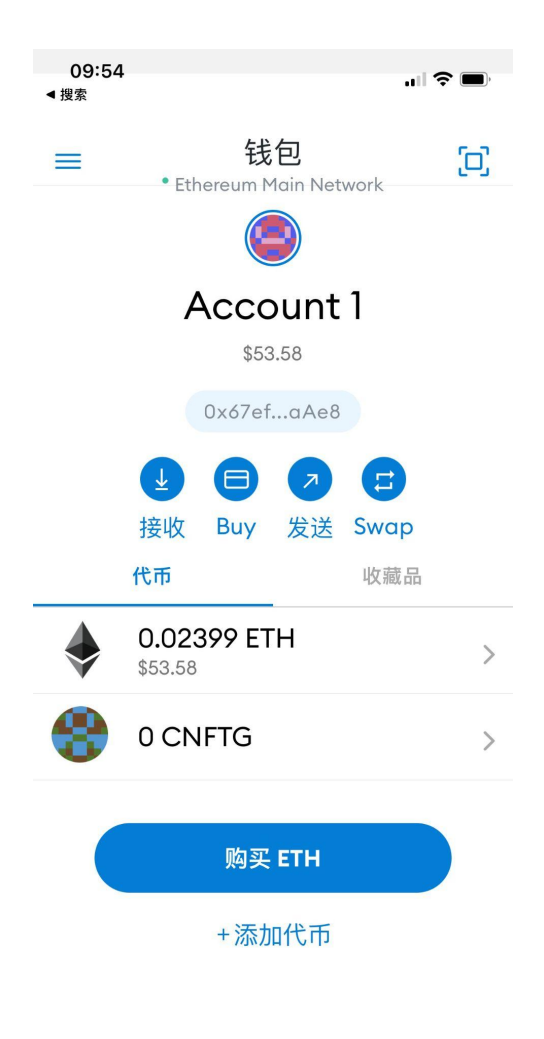